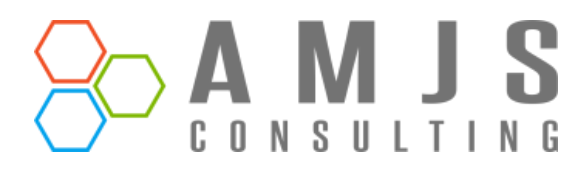

# **Vendor Bank Approval Workflow**

# Microsoft Dynamics 365 Business Central

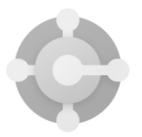

Microsoft Dynamics 365 Business Central

AMJS CONSULTING S.A.R.L, TUNISIA

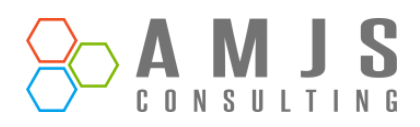

#### Table of Contents

| I.   | Create Workflow from Template | 3 |
|------|-------------------------------|---|
| II.  | Vendor Bank Account Status    | 4 |
| III. | Send/Cancel Approval Request  | 5 |
| IV.  | Action Approval Request       | 6 |
| V.   | Payment Journal Restrictions  | 7 |

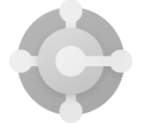

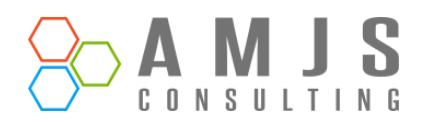

## I. Create Workflow from Template

By automating the approval process, workflows help ensure that the process is consistent, efficient, and transparent. They also provide a clear audit trail of who approved what and when, which can be valuable for compliance purposes.

A "Workflow Template" is a pre-configured workflow model available on the Workflow Templates page in Business Central. It can be copied to create new workflows.

To create Vendor Bank Account approval workflow:

- 1. Choose the **P** icon, enter **Workflows**, then choose the related link.
- 2. Choose the New Workflow from Template action. The Workflow Templates page opens.
- 3. Select a Vendor Bank Account Approval Workflow, then choose OK.

The **Workflow** page opens for a new workflow containing all the information of the selected template. The value in the **Code** field is extended with, for example, "-01" to indicate this is the first workflow created from the workflow template.

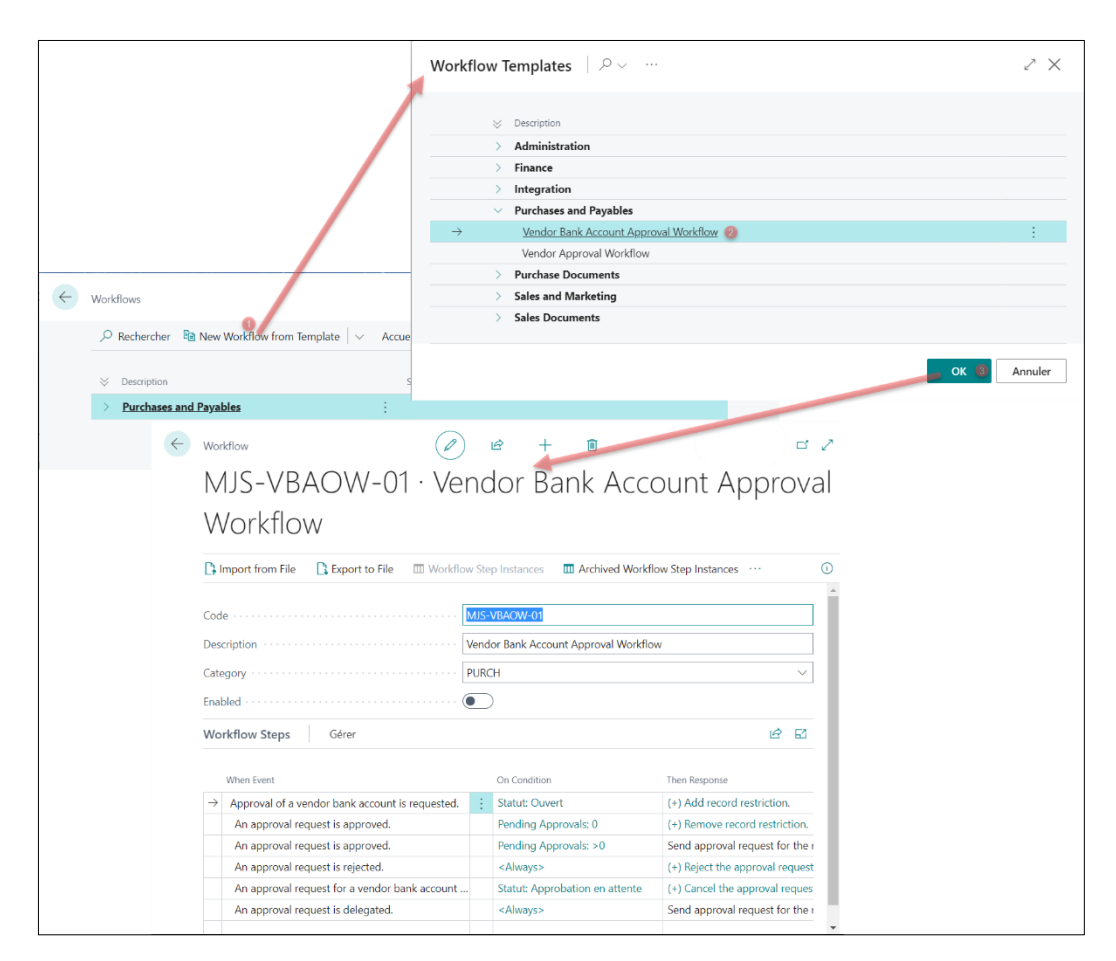

*Figure 1 Create workflow from template* 

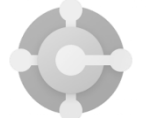

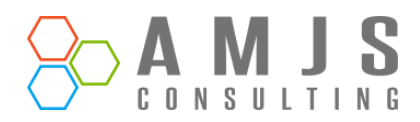

#### II. Vendor Bank Account Status

"Vendor Bank Account Status" refers to the current state of a vendor's bank account information in the system. There are three possible statuses:

- 1. Open, where changes can be made to the account information.
- 2. Pending Approval, which occurs when the approval workflow is enabled and the information is under review. During this time, no modifications can be made to the information fields.
- 3. Released, indicating that the vendor's bank account has been approved and all information fields are locked. To make updates, the card must be re-opened.

The "**Release**" feature will only be functional when the approval workflow is not enabled. The "**Reopen**" function, on the other hand, can be used in any scenario to allow for changes to be made to the bank account information.

#### Important

Once you send an approval request, you cannot use the "**Reopen**", you must cancel or complete the process to reopen the document.

| Vendor Bank Acco     | unt Card                                                           |                                                       | aved |
|----------------------|--------------------------------------------------------------------|-------------------------------------------------------|------|
| 10000 · E            | CA · ECA Bank                                                      |                                                       |      |
| Request Approval     | ▶ Release         ∨         Actions ∨         Automate ∨         F | Fewer options                                         |      |
| General              | Release                                                            |                                                       |      |
| Code · · · · · · ·   | 💣 Reopen                                                           | Phone No. · · · · · · · · · · · · · · · · · · ·       |      |
| Name · · · · · · ·   | ECA Bank                                                           | ··· Contact · · · · · Sheela Word                     |      |
| Address              | Anchor House 43                                                    | Currency Code                                         |      |
| Address 2            |                                                                    | Bank Branch No. 1200                                  |      |
| Post Code            | В27 4КТ                                                            | Bank Account No 1200 100003                           |      |
| City · · · · · · · · | Birmingham                                                         | ··· Transit No. · · · · · · · · · · · · · · · · · · · |      |
| Country (Doology Co  | 2de                                                                | Chan Chan                                             |      |

Figure 2 Release - Reopen Vendor Bank Account Card

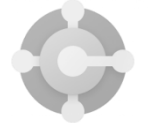

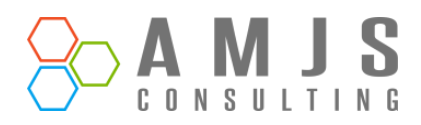

## III. Send/Cancel Approval Request

"Vendor Bank Approval Process" refers to the process of reviewing and approving changes made to a vendor's bank account information. To initiate the approval process, the user must click on the "Send Approval Request" button. If the approval workflow is enabled, the system will create the approval request and change the Vendor Bank Account status to "Pending Approval". This means that the bank account information is now under review and cannot be modified until the approval process is complete.

Once user click on "**Send Approval Request**", system will send an approval request and the status of document change to "**Pending Approval**".

|                     |                 | ÷        | Vendor Bank Accou    | nt Card<br>CA · ECA B | ank                |                                 | Ø    | ß | + | ۱<br>۱ |
|---------------------|-----------------|----------|----------------------|-----------------------|--------------------|---------------------------------|------|---|---|--------|
|                     |                 |          | Request Approval     | Release │ ~           | Actions V Automate | <ul> <li>✓ Fewer opt</li> </ul> | ions |   |   |        |
| General             |                 |          | -                    |                       |                    |                                 |      |   |   |        |
| Code                | ECA             |          |                      | Phone No.             |                    | +44 296 19693                   | 3    |   |   |        |
| Name                | ECA Bank        |          |                      | •                     |                    | Sheela Word                     |      |   |   |        |
| Address             | Anchor House 43 | (i) An a | approval request has | been sent.            |                    |                                 |      |   |   | $\sim$ |
| Address 2           |                 |          |                      |                       |                    | 1200                            |      |   |   |        |
| Post Code           | B27 4KT         |          |                      |                       | ок                 | 1200 100003                     |      |   |   |        |
| City                | Birmingham      |          |                      |                       |                    |                                 |      |   |   |        |
| Country/Region Code |                 |          | ~                    | Status                |                    | Pending Appro                   | val  |   |   |        |

Figure 3 Send Approval Request

Once user click on "**Cancel Approval Request**", system will send an approval request and the status of document change to "**Open**".

|                                                 | ~               | Vendor Bank Account C<br>10000 · ECA | a · ECA Bank                    |                           | Ø    | ß | + | ۱<br>۱ |  |
|-------------------------------------------------|-----------------|--------------------------------------|---------------------------------|---------------------------|------|---|---|--------|--|
|                                                 |                 | Request Approval [                   | Release V Actions V Au          | itomate $\lor$ Fewer opti | ons  |   |   |        |  |
|                                                 |                 | Send Approval Re                     | quest Cancel Approval Reques    | st<br>roval request.      |      |   |   |        |  |
| General                                         |                 |                                      |                                 |                           |      |   |   |        |  |
| Code                                            | ECA             |                                      | Phone No                        | +44 296 19                | 6933 |   |   |        |  |
| Name                                            | ECA Bank        |                                      |                                 | Sheela Wor                | d    |   |   |        |  |
| Address [                                       | Anchor House 43 | The approval request fo              | r the record has been canceled. |                           |      |   |   | ~      |  |
| Address 2 [                                     |                 |                                      |                                 | 1200                      |      |   |   |        |  |
| Post Code · · · · · · · · · · · · · · · · · · · | B27 4KT         |                                      | OK                              | 1200 10000                | 13   |   |   |        |  |
| City                                            | Birmingham      |                                      |                                 |                           |      |   |   |        |  |
| Country/Region Code                             |                 | ~                                    | Status                          | Open                      |      |   |   |        |  |

Figure 4 Cancel Approval Request

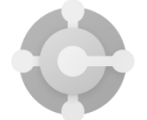

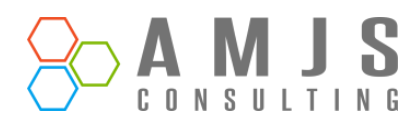

# **IV.** Action Approval Request

The "**Vendor Bank Approval Decision**" refers to the actions that can be taken by the approver once they receive an approval request for changes made to a vendor's bank account information. There are three options available to the approver: delegate, reject, or approve. These options can be accessed from the **Vendor Bank Account card** page or **Requests to approve** along with any related approval comments. Only the approver or the Approval Administrator can delegate the approval request. The actual approval or rejection of the request can only be carried out by the approver.

| Vendor Bank Account Card                   |                                           |             | ir →    | Ŵ                     |                  | √ Saved | ۲, <sup>۲</sup> |
|--------------------------------------------|-------------------------------------------|-------------|---------|-----------------------|------------------|---------|-----------------|
| 10000 · ECA · ECA Ba                       | nk                                        |             |         |                       |                  |         |                 |
| Approve Request Approval 🗋 Relea           | ase $\lor$ Actions $\lor$ Automate $\lor$ | Fewer optio | ns      |                       |                  |         |                 |
| ✓ Approve 🗙 Reject 🗟 Comme                 | ents 🔹 Delegate                           |             |         |                       |                  |         | -(              |
| Code                                       | ECA                                       |             | Phone I | No. · · · · · · · · · | +44 296 196933   |         |                 |
| Name · · · · · · · · · · · · · · · · · · · | ECA Bank                                  |             | Contact |                       | Sheela Word      |         |                 |
| Address                                    | Anchor House 43                           |             | Currenc | y Code                |                  |         | $\sim$          |
| Address 2                                  |                                           |             | Bank Br | anch No.              | 1200             |         |                 |
| Post Code                                  | B27 4KT                                   |             | Bank Ac | count No.             | 1200 100003      |         |                 |
| City                                       | Birmingham                                |             | Transit | No                    |                  |         |                 |
| Country/Region Code                        |                                           | ~           | Status  |                       | Pending Approval |         |                 |

Figure 5 Approve Vendor Bank Account (Vendor Bank Card)

| $\leftarrow$ | Requests to Approve      |               |               |                |          |         |             |                        |        |              |               |
|--------------|--------------------------|---------------|---------------|----------------|----------|---------|-------------|------------------------|--------|--------------|---------------|
|              | 🔎 Search 🛛 🛅 Open Rec    | ord 🗸 Approve | 🗙 Reject      | Delegate       | Comments | View    | ore options |                        |        |              | 12 ₹ 🗐        |
|              | To Approve               | Details       |               |                |          | Comment | Sender ID   | Approval Due<br>Date ↑ | Amount | Amount (LCY) | Currency Code |
|              | Vendor Bank Account Card | ECA : Vendo   | or Bank Accou | int: 10000,ECA |          |         | M.MEDDAH    | 2/12/2023              | 0.00   | 0.00         |               |

Figure 6 Approve Vendor Bank Account (Requests to Approve)

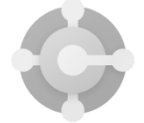

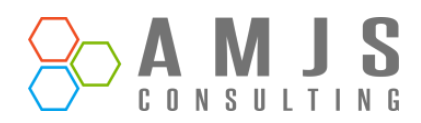

# V. Payment Journal Restrictions

"**Payment Journal Restrictions**" refer to the limitations placed on the Payment Journal to prevent the use of unapproved vendor bank accounts. These restrictions ensure that only approved vendor bank accounts can be used in the Payment Journal, thereby maintaining the accuracy and integrity of the financial information.

| $\leftarrow$ | Payment Journals |                                                                          |                        |                           |                             |                  |             |                                                                                 |                                                                                             |  |                | Not saved     | 0 2            | 7 <sup>4</sup> |               |
|--------------|------------------|--------------------------------------------------------------------------|------------------------|---------------------------|-----------------------------|------------------|-------------|---------------------------------------------------------------------------------|---------------------------------------------------------------------------------------------|--|----------------|---------------|----------------|----------------|---------------|
|              | Batch Name CASH  |                                                                          |                        |                           |                             |                  |             |                                                                                 |                                                                                             |  |                |               |                |                |               |
|              | Manage <u>H</u>  | Manage <u>Home</u> Prepare Check Request Approval Bank Line More options |                        |                           |                             |                  |             |                                                                                 |                                                                                             |  |                |               | \$<br>7        | 0              | - 1           |
|              | 🚺 Post 🗸         | /                                                                        | 朦 Renumber             | Document Num              | bers   🔠 Ap                 | ply Entries      | 🗾 Reconcile |                                                                                 |                                                                                             |  |                |               |                | 疹              | - 1           |
|              | 8 The page       | has                                                                      | an error. <u>Refre</u> | <u>sh (E5)</u> to undo th | e change, or co             | rrect the error. |             |                                                                                 |                                                                                             |  |                |               |                |                |               |
|              | Posting Date     |                                                                          | Document<br>Type       | Document No.              | External<br>Document<br>No. | Account<br>Type  | Account No. | Recipient Bank<br>Account                                                       | Message to Recipient                                                                        |  | Description    | Currency Code | Paymer<br>Code | nt Method      | Paym<br>Refer |
| $\otimes$    | 2/11/2023        | ÷                                                                        | Payment                | G04001                    |                             | Vendor           | 10000       | 😣 ECA                                                                           | [                                                                                           |  | Fabrikam, Inc. |               | ACCO           | UNT            |               |
|              |                  |                                                                          |                        |                           |                             |                  |             | Validation Re<br>Status must b<br>Vendor Bank<br>No.=10000, C<br>is 'Pending Ap | sults<br>e equal to 'Released' in<br>Account: Vendor<br>ode=ECA. Current value<br>pproval'. |  |                |               |                |                |               |

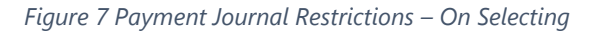

| $\leftarrow$  | Payment Journals             | Error Messages 🗖 Z                                                                                                   | ✓ Saved      |                        |               |
|---------------|------------------------------|----------------------------------------------------------------------------------------------------|--------------|------------------------|---------------|
|               | Batch Name                   | Search ⊙ Open Related Record                                                                                         |              |                        |               |
|               | Datch Manie                  | Message<br>Type <sup>+</sup> Description Context                                                                     |              |                        |               |
|               | Manage <u>Home</u> Prepa     | Error Status must be equal to 'Released' in Vendor Bank Account: Vendor No.=10000, Code=ECA. Current value i Gen. Jo |              |                        |               |
|               | 📑 Post 🛛 🗸 🐻 Renum           |                                                                                                    |              | Ŕ                      |               |
|               | Documen<br>Posting Date Type |                                                                                                    | urrency Code | Payment Method<br>Code | Paym<br>Refer |
| $\rightarrow$ | 2/11/2023 : Paymen           |                                                                                                    |              | ACCOUNT                |               |
|               |                              |                                                                                                    |              |                        |               |

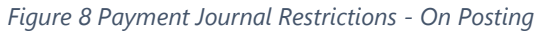

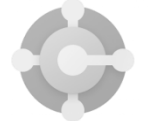